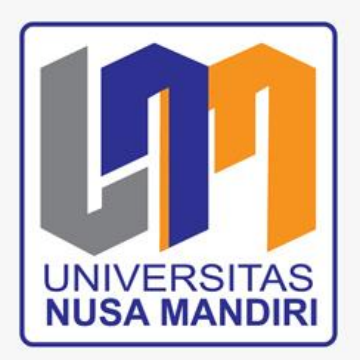

# MODUL PENGABDIAN MASYARAKAT

## FAKULTAS TEKNOLOGI INFORMASI UNIVERSITAS NUSA MANDIRI

**MICROSOFT POWER POINT 2016** 

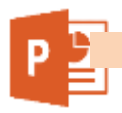

## Daftar Isi

#### Halaman

| 1. | Pengenalan Dasar Microsft Power Point                    | 3  |
|----|----------------------------------------------------------|----|
| 2. | Teks dasar dan Shape Pada Microsft Power Point           | 5  |
| 3. | Efek Animasi dalam Presentasi Microsoft Power Point      | 16 |
| 4. | Penerapan Microsoft Power Point dalam Media Pembelajaran | 19 |

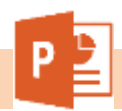

#### **1.** Pengenalan Dasar Microsft Power Point.

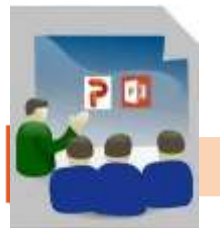

**Presentasi** adalah suatu jenis komunikasi dimana ada pembicara yang menyampaikan pesan/informasi, ada pesan yang disampaikan dan ada penerima pesan.

## Memulai Powerpoint 2016

Cara Memulai Powepoint 2016

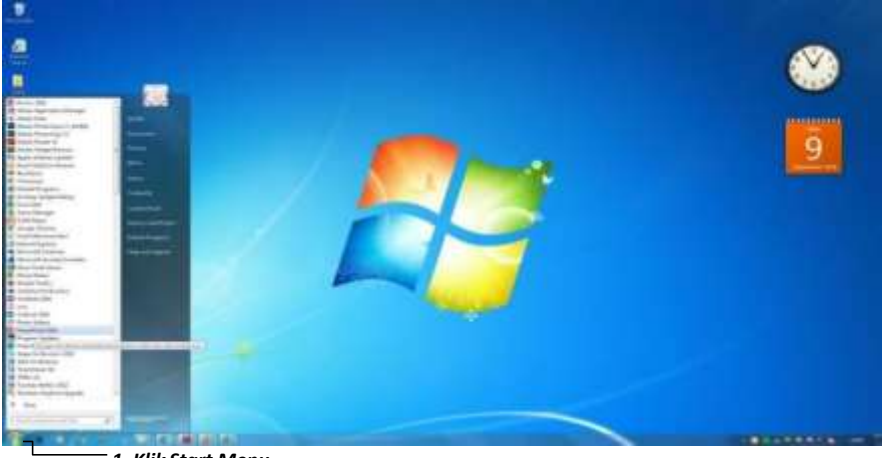

1. Klik Start Menu

## Gambar 1: Membuka Powerpoint 2016

Selain itu Anda juga dapat memulai dengan menekan shortcut ()) bila terdapat di desktop Anda.

|                       | Quick Acces Toolbar |
|-----------------------|---------------------|
|                       | Menu                |
| Slide                 | Ribbo               |
| Click to add ti       | tle                 |
| Citck to add subtitle |                     |

Lembar Kerja Powerpoint 2016 adalah sebagai berikut:

## Gambar 2: Lembar Kerja Powerpoint 2016

Lembar Kerja Powerpoint 2016

- 1. Menu File
- 2. Toolbar
- 3. Menu Bar
- 4. Ribbon
- 5. Lembar Kerja Powerpoint
- 6. Slides View

Dokumen yang Anda buat harus disimpan agar nantinya dapat dipanggil kembali. Langkah menyimpan data tersebut adalah : File□ Save. Selanjutnya kotak dialog save as akan ditampilkan.

<u>Save As</u>: adalah tempat penyimpanan Dokumen. <u>Browse</u>: adalah untuk mencari tempat penyimpanan fileTempat Penyimpanan filedapat kita tentukan, Contoh menyimpan pada Documents, Localdisk D, dll. <u>File Name</u>: adalah nama dokumen yang akan disimpan. **Contoh** nama file " Data Siswa"

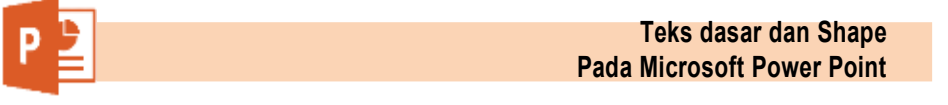

#### 2. Teks dasar dan Shape Pada Microsoft Power Point

#### i. Teks Dasar

Dalam PowerPoint, Anda dapat memasukkan teks ke *Text box* atau kotak teks. *Text box* ada dua macam, ada yang secara otomatis muncul ketika sebuah slide baru dibuat dan ada yang dimasukkan lewat Insert.

#### 1. Memasukkan Teks:

Klik Text box atau kotak teks di mana Anda ingin Memasukkan teks. >> Titik penyisipan akan muncul. >>Ketik teks sesuai kebutuhan Anda.

#### 2. Menghapus Teks:

Tempatkan kursor Anda di sebelah teks yang ingin Anda hapus. >> Tekan tombol Backspace pada keyboard Anda untuk menghapus teks ke kiri kursor. >>Tekan tombol Delete pada keyboard Anda untuk menghapus teks di sebelah kanan kursor.

#### 3. Menyeleksi Teks:

Tempatkan titik penyisipan di sebelah teks yang ingin Anda pilih.>> Klik dan tarik *mouse* Anda teks untuk memilihnya. >> Lepaskan tombol *mouse* dan artinya Anda telah memilih teks.

#### 4. Menyalin Teks:

Pilih teks yang ingin Anda salin. >> Klik perintah [Copy]

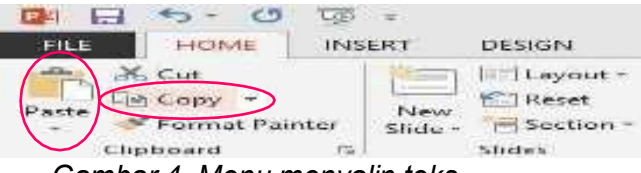

Gambar 4. Menu menyalin teks

pada tab [Home]. >> Tempatkan titik penyisipan di mana Anda ingin teks akan muncul. >> Klik perintah [Paste] pada tab [Home]. Teks akan muncul.

**Tips :** Bila Anda memilih teks atau gambar dalam PowerPoint, sebuah *toolbar* dengan pilihan pemformatan muncul. Hal ini membuat format perintah dapat diakses dengan mudah, sehingga dapat menghemat waktu.

#### ii. Memformat Teks

Memformat teks yang akan dilakukan disini adalah berkaitan dengan perubahan-perubahan pada teks dasar seperti ukuran *font*, jenis *font*, letak

teks dan warna *font*.

#### 1. <u>Memformat Font Size:</u>

Pilih teks yang ingin Anda ubah ukurannya.

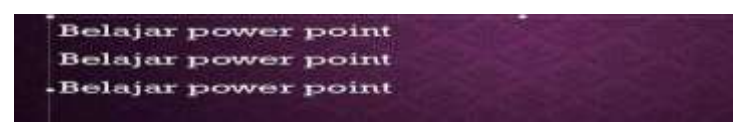

Gambar 5. Ukuran font standar dalam text box

Klik panah *drop down* di samping ukuran *font* pada tab [Home]. Ukuran *font* pada menu *drop down* muncul. >>Pindahkan kursor Anda melalui berbagai ukuran *font*. *Preview* akan langsung ditampilkan dalam dokumen. >>Klik ukuran *font* yang akan digunakan, dalam contoh ini ukuran 32. Ukuran *font* akan berubah dalam dokumen.

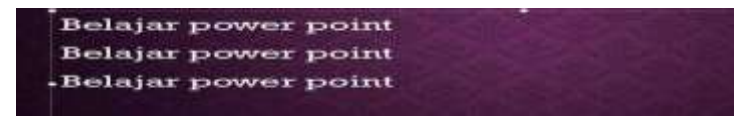

#### Gambar 6. Hasil perubaha font size

## 2. Memformat Font Style:

i. Pilih teks yang ingin Anda ubah

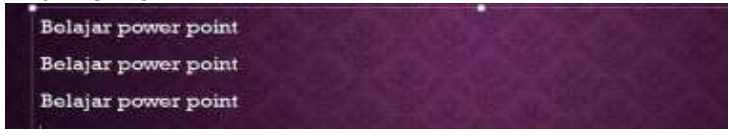

Gambar 7. Jenis font standar bawaan tema

- ii. Klik panah *drop down* di samping *Font Style* pada tab [Home]. *Font style* menu *drop down* muncul.
- iii. Pindahkan kursor Anda melalui berbagai *Font Style. Previewfont* akan muncul dalam dokumen.
- iv. Klik salah satu *font style* yang akan digunakan, dalam contohini saya menggunakan Bauhaus 93.

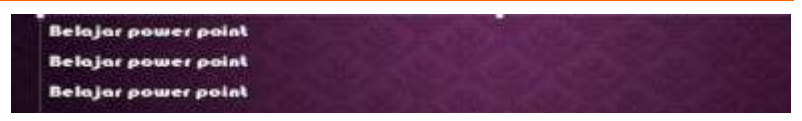

Gambar 8. Naskah dengan jenis font yang telah diubah

## 3. Memformat Font Color:

Pilih teks yang ingin Anda ubah>>

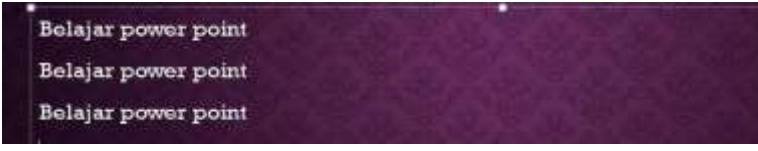

#### Gambar 9. Warna font standar bawaan tema

Klik panah *drop down* di samping kotak warna *font* pada tab[Home]. Menu warna *font* akan muncul. >>Pindahkan kursor Anda melalui berbagai warna *font*. *Preview* warna akan muncul dalam dokumen.

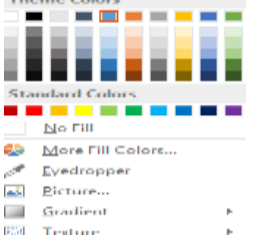

#### Gambar 10. Jendela pilihan warna font

Klik warna *font* yang akan digunakan, dalam contoh ini saya menggunakan warna biru. *Font* akan berubah warna dalam slide.

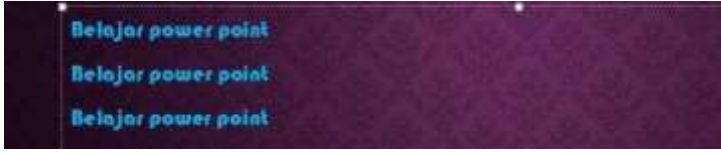

Gambar 11. Warna font yang telah diubah

Tips : Warna pilihan Anda tidak terbatas pada menu drop down yang muncul. Fasilitas [More Colors] di bagian bawah daftar digunakan untuk mengakses lebih banyak pilihan warna.

## 4. Perintah Bold, Italic, Underline:

Pilih teks yang ingin Anda ubah. >>Klik Bold untuk menebalkan tulisan, Italic untuk tulisan miring, atau Underline untuk tulisan bergaris bawah di grup *font* pada tab [Home].

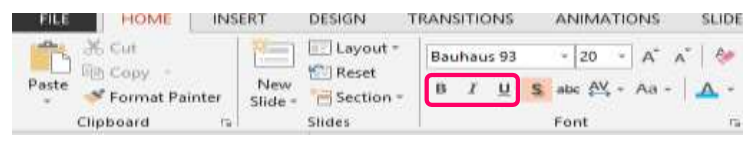

Gambar 12.Perintah ketebalan, kemiringan dan garis bawah font

Klik lagi perintah untuk menghapus pemformatan. >>Selain perintah pada *font* seperti disebutkan diatas masih adalagi pilihan menu *font* yang lain yaitu:

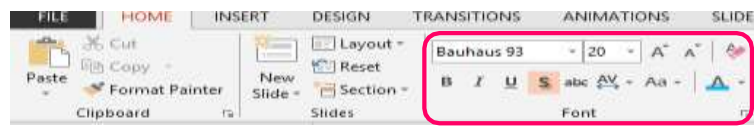

#### Gambar 13. Pilihan fasilitas yang lain pada grup font a. <u>Memasukkan Text box:</u>

Pilih tab [Insert] pada *Ribbon.* >> Klik ikon [*Text box*] dalam grup [Text]. Pointer Anda akan berubah bentuknya menjadi (+).>> Klik dan tarik kursor sampai kotak teks mencapai lebar yang diinginkan.

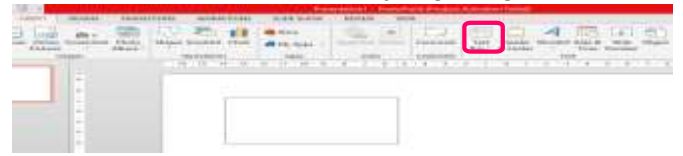

Gambar 14.Membuat text box

i. Lepaskan tombol mouse, proses selesai.

#### b. Memindahkan Text box:

Klik kotak teks yang ingin Anda pindahkan. Kursor Andamenjadi silang dengan panah pada setiap akhir.>> Klik lagi dan tahan tombol *mouse*, tarik kotak teks ke lokasiyang dikehendaki pada halaman.>> Lepaskan tombol *mouse*, dan obyek telah berpindah.

#### c. Mengubah Ukuran Text box:

Pilih dan klik kotak teks.>> Klik salah satu titik pada persegi di sisi kiri atau kanan, ataudisudut salah satu dari empat sudut. >>Klik dan tahan tombol *mouse*, tarik sampai lebar yangdiinginkan.

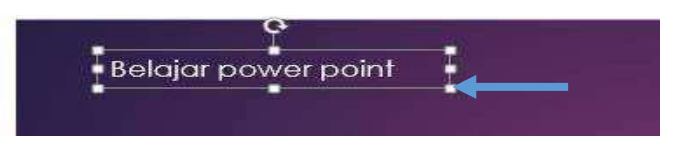

Gambar 15. Titik pegangan untuk mengubah text box

Klik dan tarik lingkaran hijau untuk memutar kotak teks.

Tips : Cara lain untuk memasukkan *Text box* adalah dengan menilih menu Insert, lalu pilih *Shapes* dan terakhir pilih model persegi panjang dari kumpulan shape. Untuk memasukkan teks

## B. Shape Pada Microsoft Powerpoint 2016

Berbagai bentuk obyek atau *shape* bisa dimasukkan dalam slide presentasi untuk menambah informasi dan penampilan PowerPoint anda. Selain itu Anda bisa juga bisa memberi variasi pada obyek-obyek tersebut misalnya mengubah bentuk, memberi warna dan lain-lain.

#### 1. Bekerja Dengan Shape

Shape sebagaimana telah disebutkan diatas adalah berbagai bentuk obyek yang bisa dimasukkan dalam slide untuk menambah daya tari presentasi.

#### <u>Memasukkan Shape dalam slide:</u>

Pilih Tab [Insert]. Klik perintah [Shape], lalu klik salah satu shape dari pilihan yangmuncul.

| - 735       |            |                |              |          |                      | A Distances              | and the state |
|-------------|------------|----------------|--------------|----------|----------------------|--------------------------|---------------|
| FEASTER POP | CHEMICSTOL | TRAND          | TRAFT        | APRIL 2  | STREET               | BLIDE BHROW              | 11            |
| er pieterer | screenthor | Photo<br>Album | Shephi       | Smontart | Shart                | in Store<br>In My Appe - | 1.791         |
|             |            |                | Land History | 124      | Restance<br>Restance | 101100<br>               |               |

Gambar 16 Menu shape pada tab insert

- Pindahkan kursor Anda menuju slide. Kursor akan berubah jaditanda (+).
- Klik dan tahan tombol mouse ke bawah, dan tarik kursor sampaibentuk adalah ukuran yang diinginkan.
- Lepaskan tombol *mouse* untuk menyisipkan bentuk.

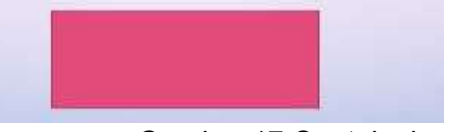

Gambar 17 Contoh shape

#### Mengubah Shape Style:

- Pilit Pilit Pil
- Pilitum klik Tab [Format].
- Klik gi panah drop down dan kelompok shape akan tampildengan lebih banyak pilihan.
- > Gambar 18. Pilihan shape styles
- Pine kan kursor anda untuk melihat preview pada slide.Klik salah satu untuk memilihnya.

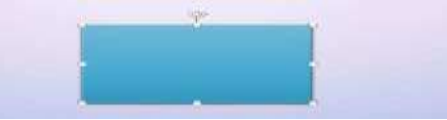

Gambar 19. Contoh shape dengan style yang berubah

### Mengubah Shape Fill:

Pilih salah satu *shape* dalam slide yang akan diubah, kita menggunakan contoh gambar terakhir.

Pilih dan klik tab [Format].

Klik lagi panah *drop down* pada [Shape Fill] dan kelompok *shape* akan tampil dengan lebih banyak pilihan.

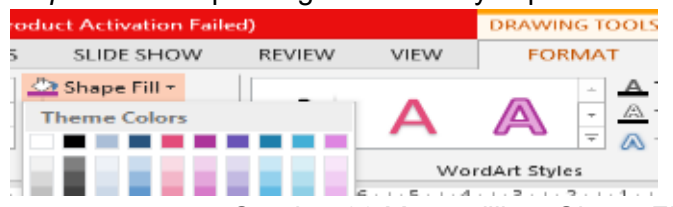

Gambar 20.Menu pilihan Shape Fill

Pilih menu [Texture] dari daftar pilihan.

ilih dan klik salah satu tekstur yang anda sukai, lalu lihat hasilnya pada slide.

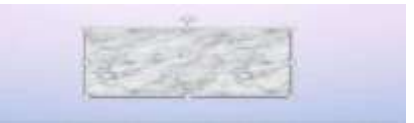

Gambar 21. Contoh gambar yang diisi dengan texture

#### Mengubah Shape Outline:

Pilih salah satu *shape* dalam slide, dalam contoh ini saya menggunakan gambar terakhir diatas. Tab [Format] dibawah menu [Drawing Tools] akan muncul.

Pilih dan klik Tab [Format].

Klik lagi panah *drop down* pada [Shape Outline] dan kelompok warna garis akan tampil dengan lebih banyak pilihan. *Gambar 22. Menu shape outline pada format tab* 

| Presserve and the Control of Control of Cont |              |              |        |         | 100003550    | rena T  | 0004 |
|----------------------------------------------------------------------------------------------------|--------------|--------------|--------|---------|--------------|---------|------|
| TRANSITIONS                                                                                                    | ANIMATIONS   | SLIDE SHOW   | REVIEW | SPIESPY | ACCORD       | inn-t-A |      |
| A                                                                                                    |              | Shape Fill - | A      | A       |              | 1 4 1   | 4    |
|                                                                                                    | Shape Styles | Pag.         |        |         | arehist Star | 100     |      |

Klik salah satu pilihan dan lihat hasilnya.

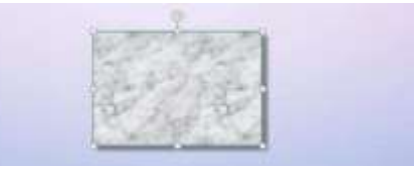

Gambar 23. Contoh gambar yang diberi garis Memasukkan Shape Effect:

Pilih salah satu *shape* dalam slide, dalam contoh ini saya menggunakan gambar terakhir diatas. Tab [Format] dibawah menu [Drawing Tools] akan muncul.

Pilih dan klik Tab [Format].

Ilik lagi panah *drop down* pada [Shape Effect]. Muncul beberapa menu dengan lebih banyak pilihan.

| LANOUT IN | Anapoint Store | NAME OF ADDRESS                                                                                                    | Abrem | -  | Aughterent |
|-----------|----------------|----------------------------------------------------------------------------------------------------|-------|----|------------|
| [ +++- ]  | -              | An of the set of the set of the s | A     | A  | A ===      |
|           | Aller Marris   | Luid work                                                                                                    | - 1-  |    | ter inte   |
|           | 10 11          | C. J. Statute                                                                                                    |       |    |            |
|           |                | C. Arthurney                                                                                                    |       |    |            |
|           |                | []                                                                                                    |       | CL | ICK TO     |
|           |                |                                                                                                    |       |    |            |

Gambar 24. Menu pilihan Shape Effects

Pilih [Shadow] lalu

Pilih lagi salah satu pilihan dibawahnya.

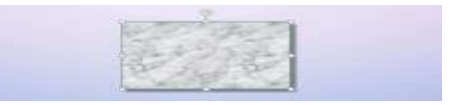

Gambar 25. Contoh shape dengan efek shadow

, Tips :

Anda dapat mengubah ukuran dan memindahkan bentuk seperti yang Anda lakukan dengan kotak teks dan gambar.

#### A. Memasukkan Photo Dalam Shape

Sebagai tambahan variasi akan lebih bagus lagi kelihatan jika ada gambar atau photo yang dimasukkan dalam *shape.* Itu adalah hal yang mudah dilakukan.

#### Memasukkan photo dalam shape:

- Pilih salah satu shape dalam slide yang akan diubah, kitamenggunakan contoh gambar terakhir.
- > Pilih dan klik tab [Format] dibawah menu [Drawing Tools].

> Klik lagi panah *drop down* pada [Shape Fill] dan kelompok

shape akan tampil dengan lebih banyak pilihan.

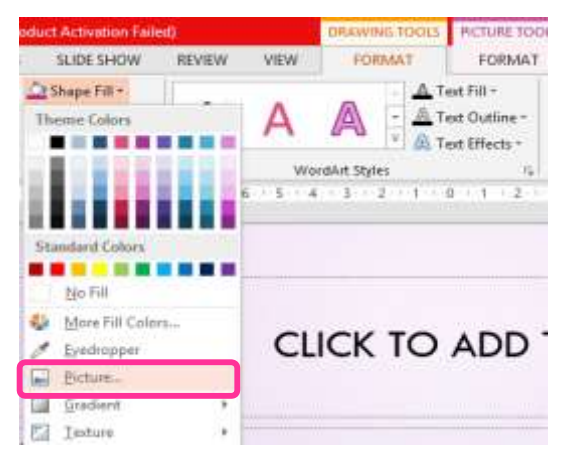

Gambar 26. Menu pilihan picture pada shape fill

lik pilihan [Picture...] untuk membuka jendela baru.

Dari jendela [Insert Picture] pilihlah dan klik salah satu gambar yang akan dimasukkan.

ika anda sudah temukan gambarnya, klik [Insert] dan gambar akan muncul dalam *shape*.

A. Layout Slide

Layout atau tata letak adalah bentuk slide secara mendasar. Powerpoint menyediakan pilihan layout yang dapat Anda gunakan. Cara menentukan layout adalah sebagai berikut:

- 1. Klik Menu <u>Home 
  Layout</u> pada Tab Slide.
- 2. Tentukan layout yang akan Anda gunakan

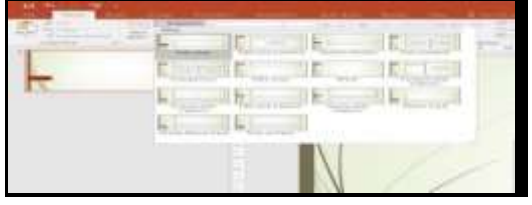

Gambar 27: Gallery Layout

- **3.** Pada saat Powerpoint pertama kali dibuka maka secara otomatis layout yang aktif adalah <u>**Title Slide.**</u>
- B. Menambah, Menghapus dan Menyusun Slide Menambah Slide dapat dilakukan dengan cara

Klik menu Home kemudian pilih New Slide (<sup>[12]</sup>), atau tekan tombol shortcut keyboard CTRL + M. Menghapus slide dapat dilakukan dengan cara klik slide yang akan dihapus lalu klikkanan pilih <u>delete</u>. Untuk memindahkan slide yang salah posisi cukup dengan melakukan klik dan drag ke posisi yang benar. *Contoh dibawah ini menunjukan bahwa slide yang ke 3 salah posisinya, dan akan dipindah menjadi slide ke 4.* 

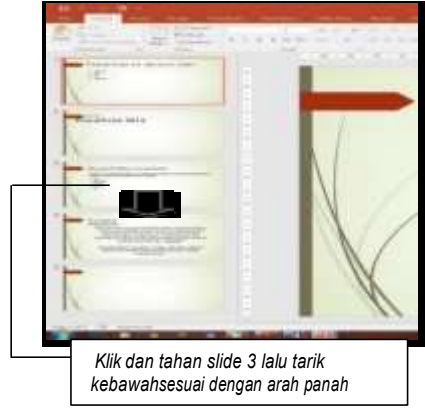

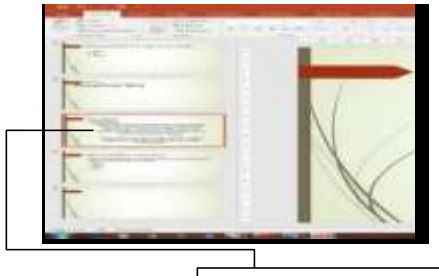

Hasil setelah slide 3 dipindah kebawah.

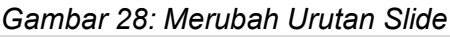

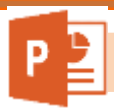

**Format Slide** 

Tampilan slide adalah salah satu unsur yang sangat penting untuk membuat presentasi yang menarik. Format slide dapat dilakukan dengan cara sebagai berikut :

- 1. Klik slide yang akan diatur
- 2. Klik menu Design lalu pilih salah satu theme yang telah disediakan

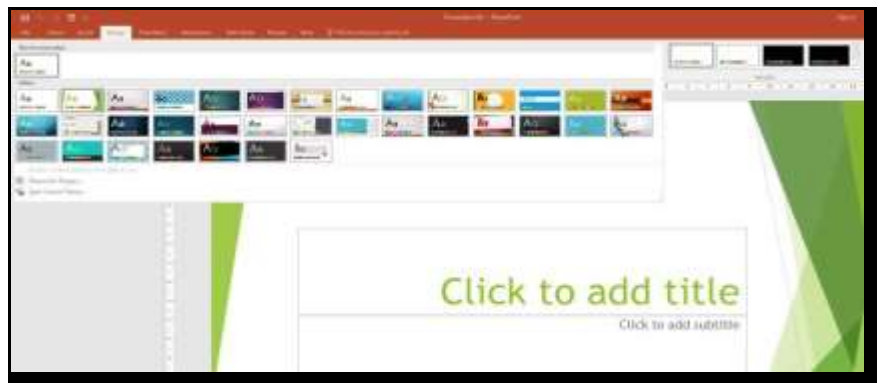

#### Gambar 29: Gallery Design

3. Jika perlu merubah warna slide, pilih salah satu warna yang tersedia pada pilihan colors.

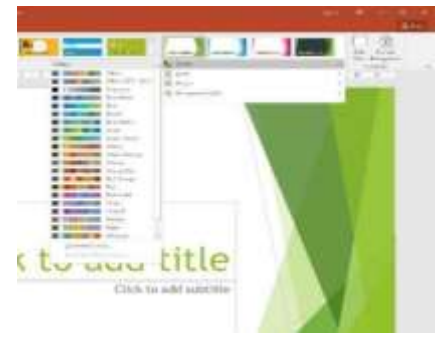

## Gambar 30: Gallery Colors Slide

4. Jika perlu melakukan pengaturan bentuk background, pilih background styles, lalu pilihsalah satu pilihan yang tersedia.

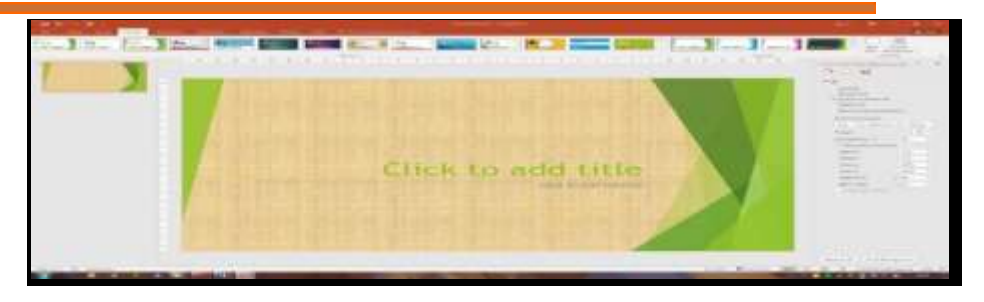

Gambar 31: Gallery Background Style

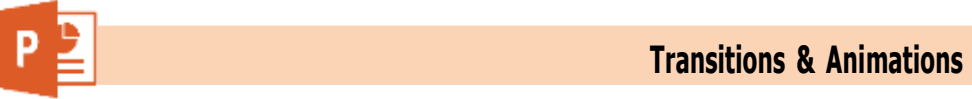

#### 3. Efek Animasi dalam Presentasi Microsoft Power Point

#### **Transitions**

**Transitions** adalah salah satu fitur yang jika dapat dimanfaatkan dengan baik, maka Anda akan mendapatkan presentasi yang menarik dan mendapatkan perhatian dari audien. Langkah membuat animasi adalah sebagai berikut:

Klik slide yang akan diberikan transitions >> Klik menu Transitions >>Pilih transitions yang akan digunakan pada slide tersebut≫Pilih Durations

Anda dapat mengatur kecepatan pada duration

Duration

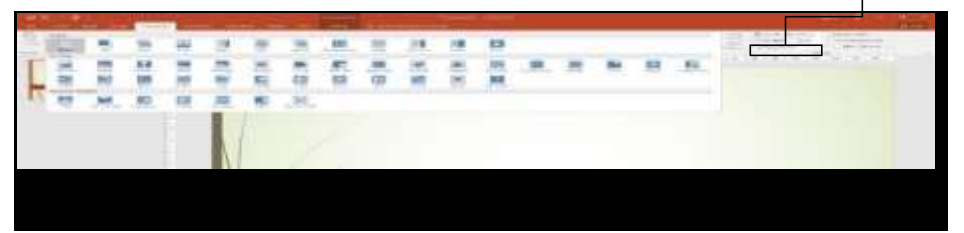

Gambar 32: Menu Animations

## **Animations**

**Animations** digunakan untuk memberikan animasi satu-persatu pada setiap object yang ada di dalam slide, sehingga Anda dapat membuat animasi yang lebih kompleks daripada hanya menggunakan Animasi standar yang telah tersedia. Langkah menggunakan custom animation adalah sebagai berikut :

Klik object yang akan diberikan animations >>Klik menu Animations

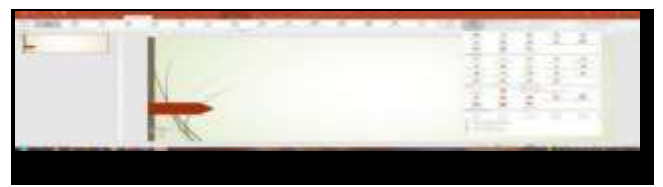

#### Gambar 33: Custom Animation

1. Pilih Add Effect lalu kemudian pilih salah satu opsi animations yang disediakan

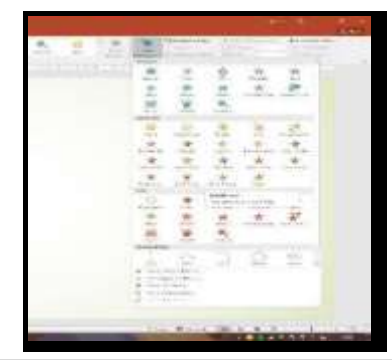

Gambar 34: Custom Animations

- 2. Klik <u>OK</u>
- 3. Ulangi kembali langkah dari No 1 sampai 5 untuk memberikan animations pada object yang lain.

#### **Transitions Sound**

Transitions sound digunakan untuk memberikan effect suara pada saat animations ditampilkan. Anda dapat memilih suara seperti tepuk tangan, kamera dan lain sebagainya.

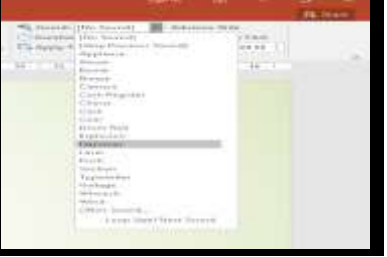

Gambar 35: Gallery Sound

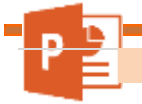

Menampilkan Transitions dan Animations

Apabila presentasi telah selesai dibuat, maka langkah selanjutnya adalah menampilkan transitions dan animations tersebut. Cara menampilkan transitions dan animations adalah sebagai berikut:

- 1. Klik Menu Slide Show
- 2. Pilih From Beginning (IIII) untuk menampilkan animasi dari awal
- 3. Atau pilih From Current Slide (<sup>III</sup>) untuk menampilkan animasi dari slide yang sedang aktif di layar.
- 4. Agar lebih cepat Anda juga dapat menekan tombol shortcut <u>F5</u> pada keyboard Anda.

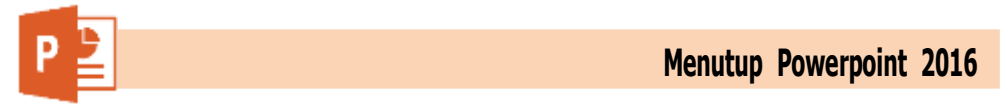

Apabila Anda akan mengakhiri pekerjaan Anda maka Anda dapat menutup aplikasi dengan mengklik tombol Close ( Note: 1, atau Exit Word pada Office Button, atau dengan menekan shortcut CTRL + W.

Apabila ada data yang masih belum tersimpan, maka akan muncul kotak dialog seperti dibawah ini :

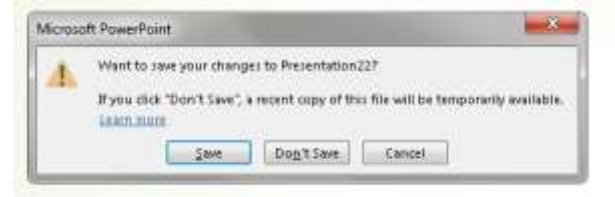

Gambar 36: Kotak dialog Save

- 1. Pilih <u>Yes</u> untuk menyimpan dokumen
- 2. Pilih <u>No</u> untuk keluar tanpa menyimpan
- 3. Pilih Cancel untuk batal keluar dan melanjutkan bekerja

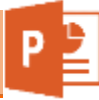

4. Penerapan Microsoft Power Point dalam Media Pembelajaran

#### A. Membuat Media Pembelajaran

1. Tentukan Design Slide yang akan digunakan sesuai keperluan.

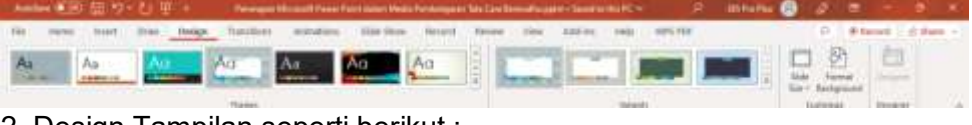

2. Design Tampilan seperti berikut :

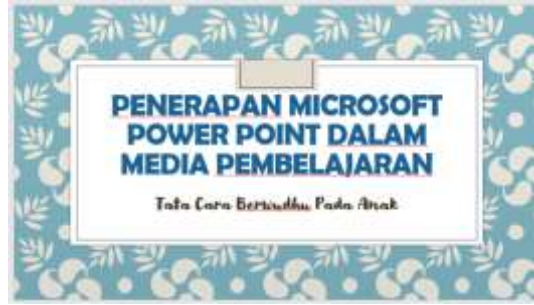

3. Kemudian, Klik pada menu Home - New Slide - Pilih Slide yang diperlukan

| Addient Report Dig 19 h Str. B. M. | Personal and inclusion of the Case Second Science of | Sector Sector 1 (17, 300) | (MARCE)        | mitube 💽 🦛                         | All and the second second second |
|------------------------------------|------------------------------------------------------|---------------------------|----------------|------------------------------------|----------------------------------|
| his these burt his this            | p Souther Annalise Marines                           | e Annual Montes Vices     | adres we write |                                    | - anter - Anne -                 |
|                                    | 1111-11-11-11-11-11-11-11-11-11-11-11-1              |                           |                | Alfree<br>Af Reney 1<br>B-Select - |                                  |
| Opposed St. Date.                  | here in                                              | Persent.                  | inang.         | the second                         | the imperia                      |

4. Pilih slide yang diinginkan kemudian di klik

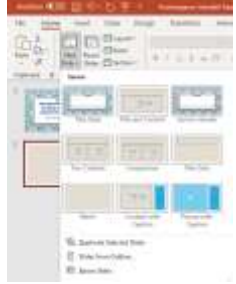

5. Buatlah Objek dari Menu Insert - Shapes (Pilih bentuk yang diinginkan)

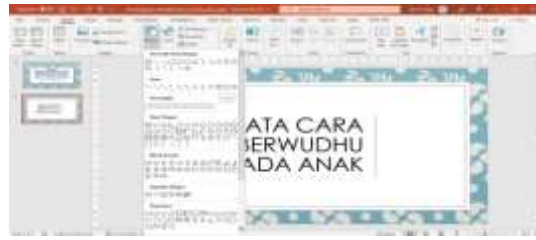

6. Buatlah tiga objek seperti berikut, sesuaikan ukuran dan warna

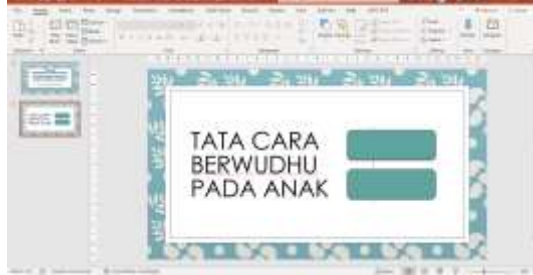

7. Input Tulisan didalam shapes yang telah dibuat Klik kanan - Edit Text (Tuliskan sesuai dengan kebutuhan)

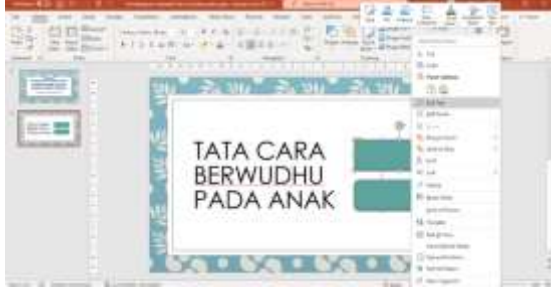

8. Tampilan Hasil

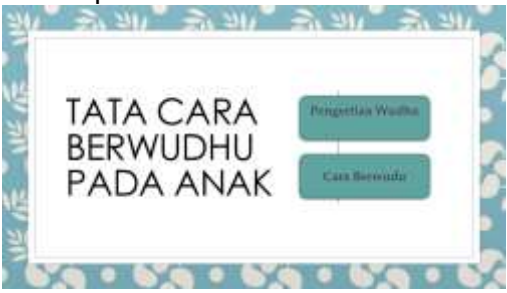

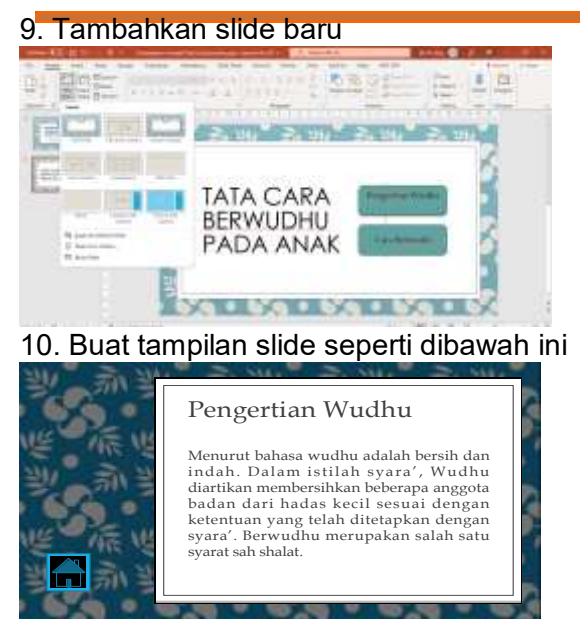

#### 11. Buatlah Button action Menu Insert-Shapes-Action Button pilih button yang diinginkan

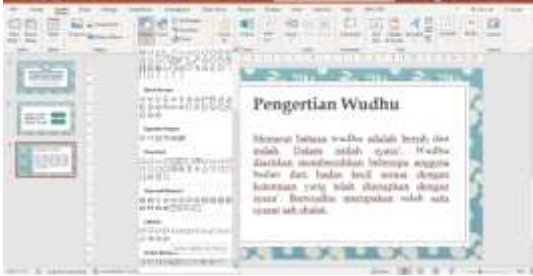

12. Kemudian Action Setting Pilih Hyperlink to

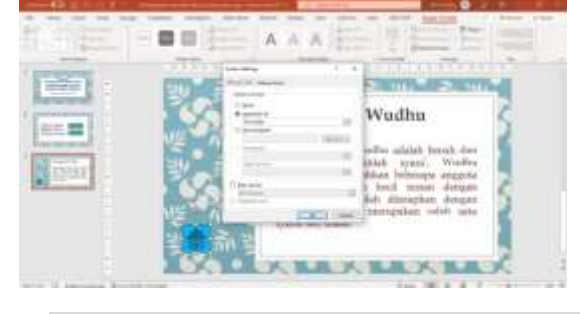

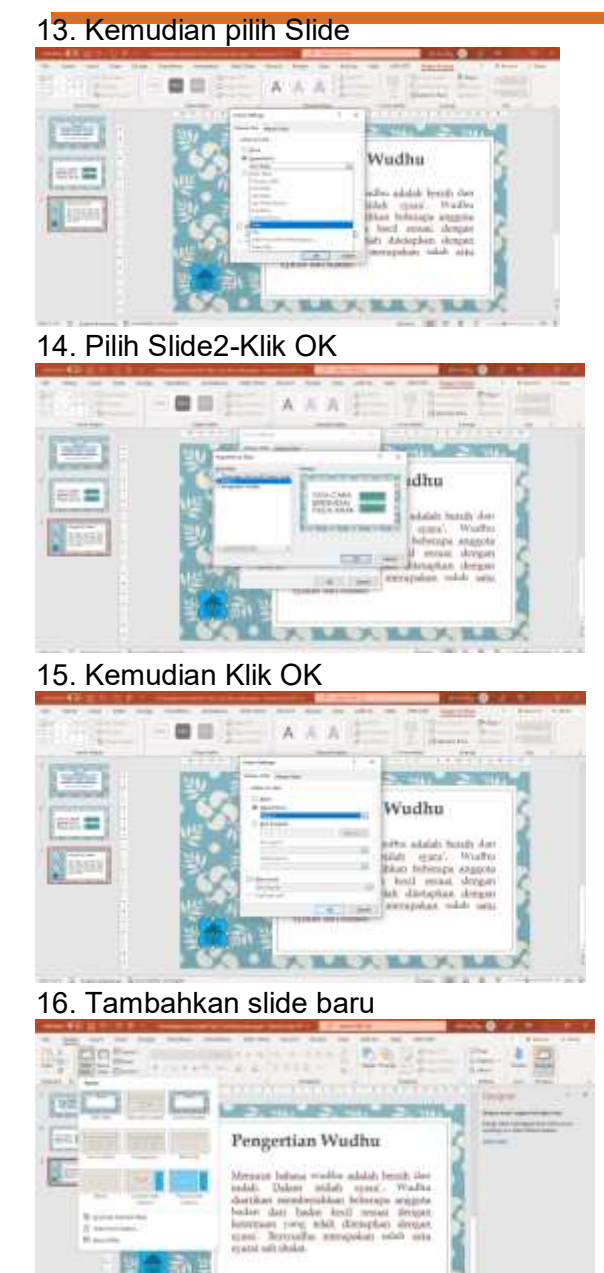

A R.R. A. R.R. A. R.R.

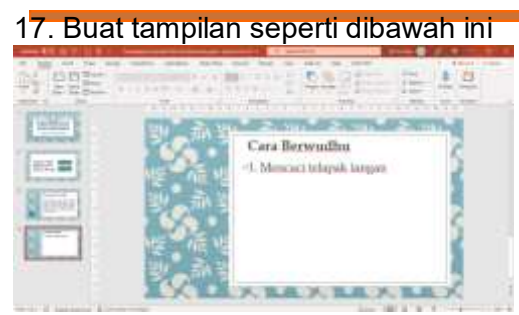

#### 18. Kemudian masukkan Animasi

Menu-Insert-Pilih Picture-Kemudian pilih animasi yang diinginkan lalu klik Open

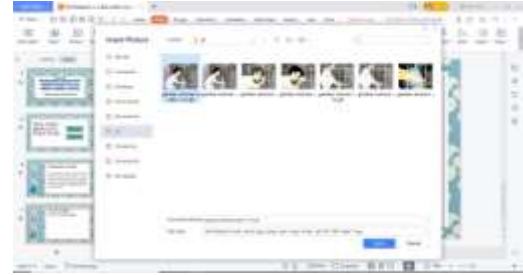

#### 19. Hasil tampilan

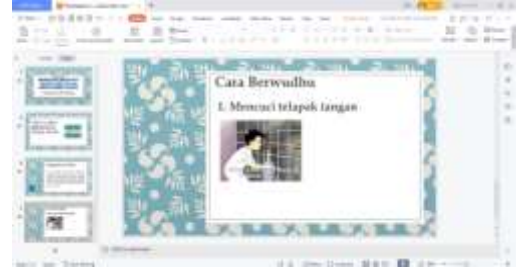

20. Buatlah Action Button seperti sebelumnya

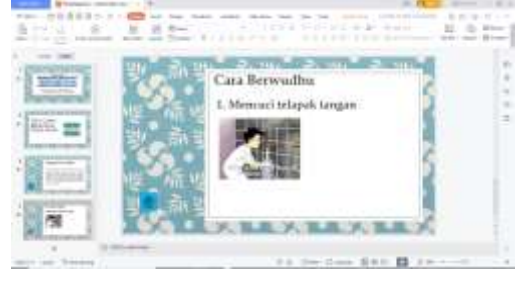

21. Slide ke-5 Hubungkanlah Action buton pada Slide 2!

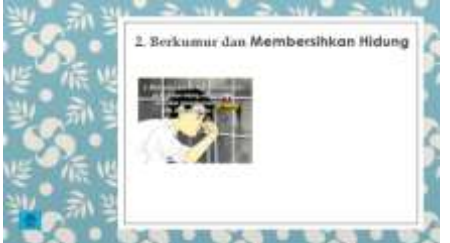

22. Slide ke-6 Hubungkanlah Action buton pada Slide 2!

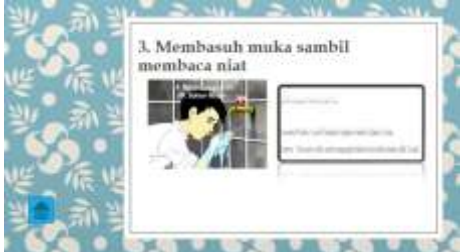

## 23. Slide ke-7

Buat tampilan seperti dibawah ini dan buatlah action button seperti sebelumnya

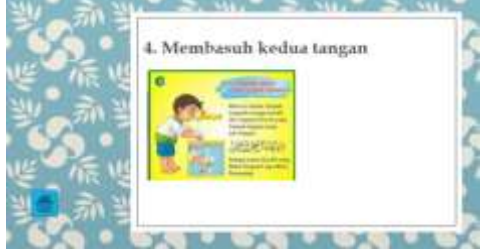

24. Slide ke-8

Buat tampilan seperti dibawah ini dan buatlah action button seperti sebelumnya

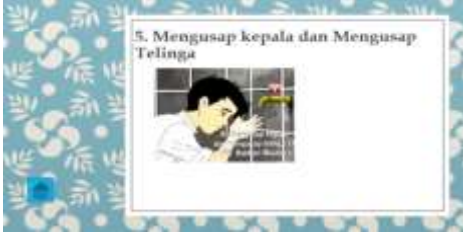

#### 25. Slide ke-9

Buat tampilan seperti dibawah ini dan buatlah action button seperti sebelumnya

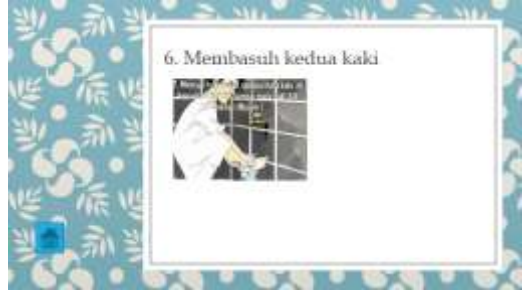

## 26. Slide ke-10

Buat tampilan seperti dibawah ini dan buatlah action button seperti sebelumnya

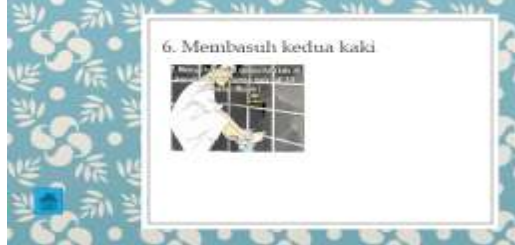

#### 27. Membuat Hyperlink Klik shapes-Pilih menu insert

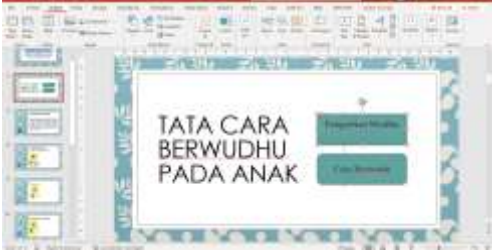

28. Klik Menu Insert- Hyperlink to-Pilih slide

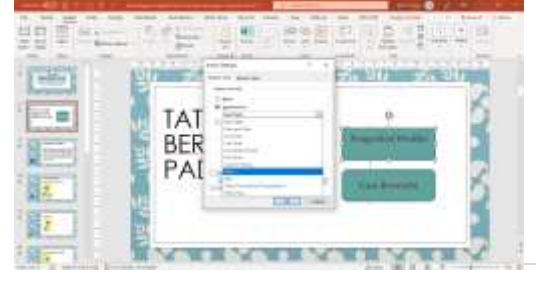

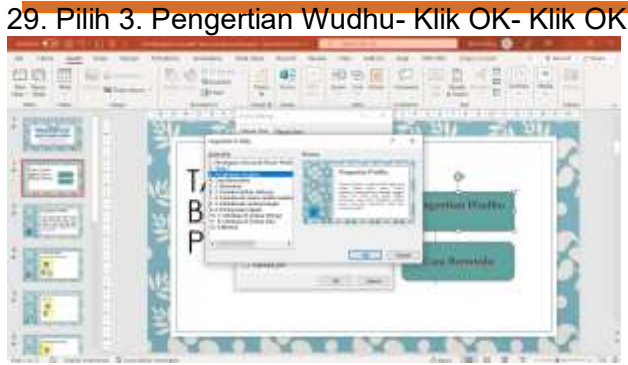

30. Buatlah Hyperlink Shape Cara Berwudhu

## Latihan Pertemuan 1

1. Design tampilan sebagai berikut

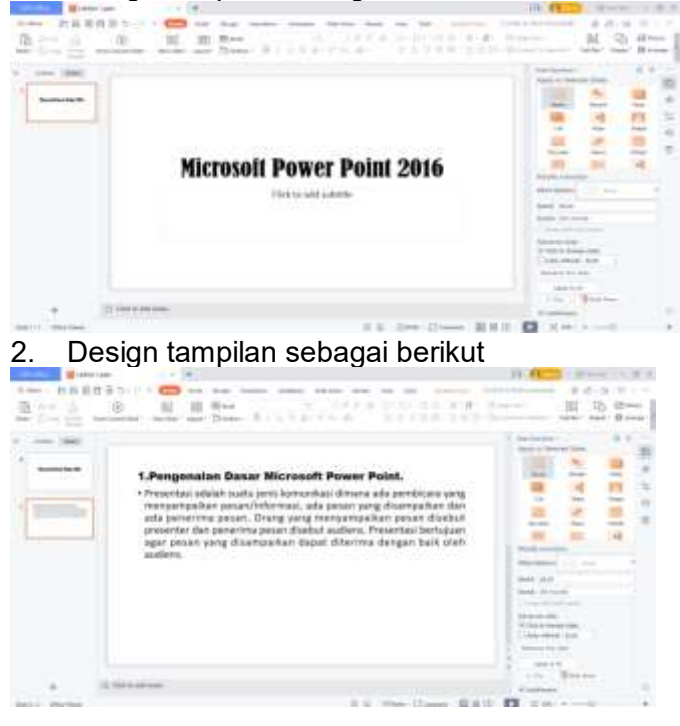

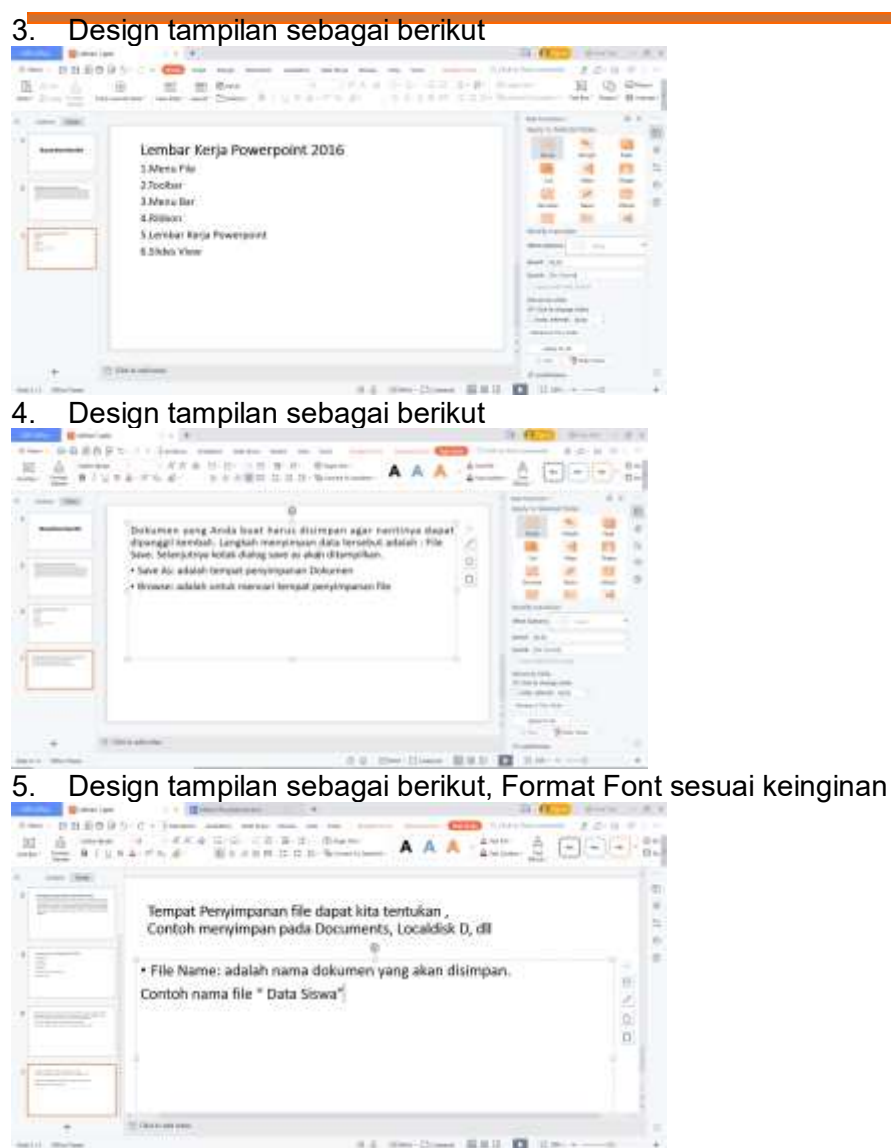

6. Simpan File dengan nama Latihan1

## Latihan Pertemuan 2

1. Design tampilan sebagai berikut

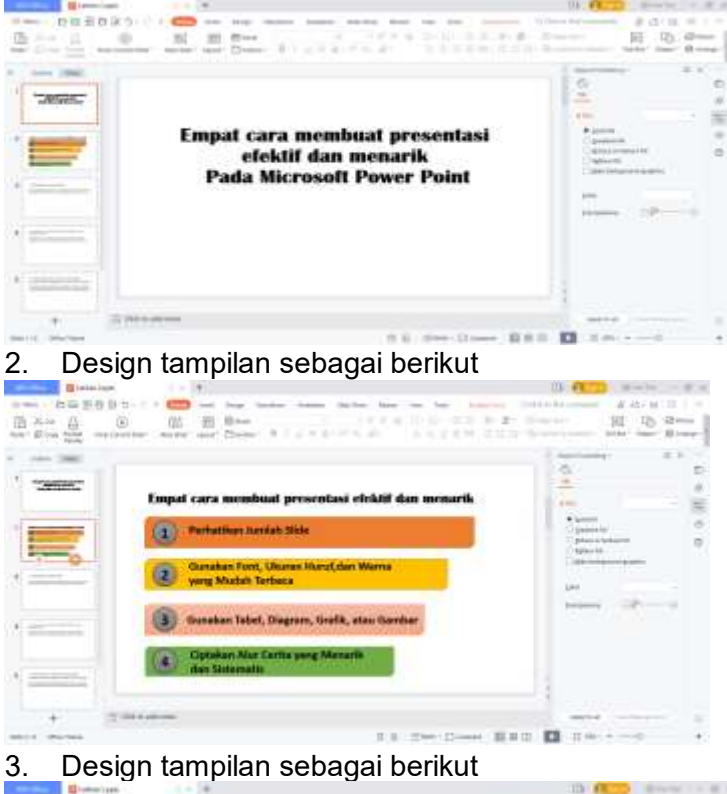

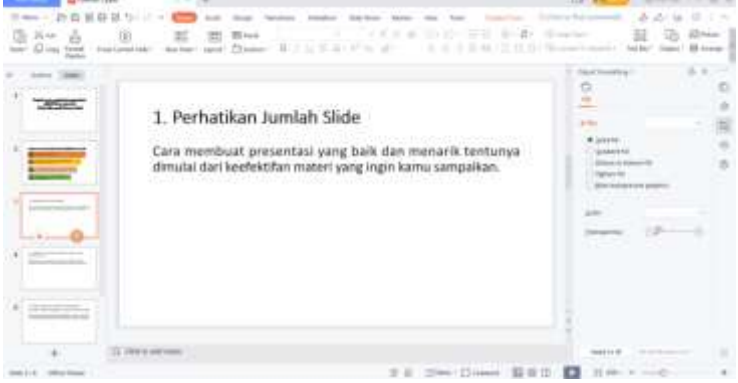

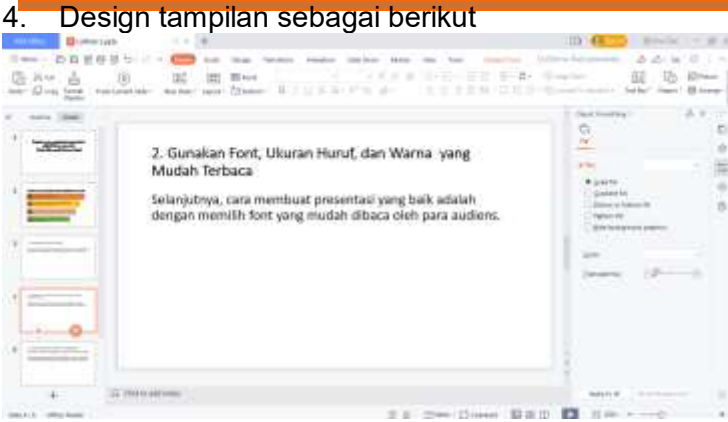

## 5. Design tampilan sebagai berikut

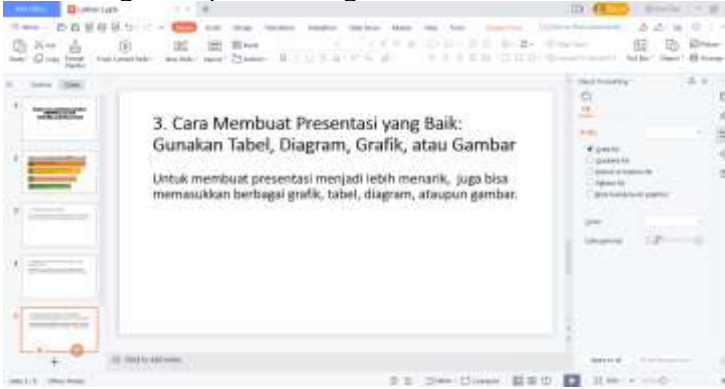

## 6. Design tampilan sebagai berikut

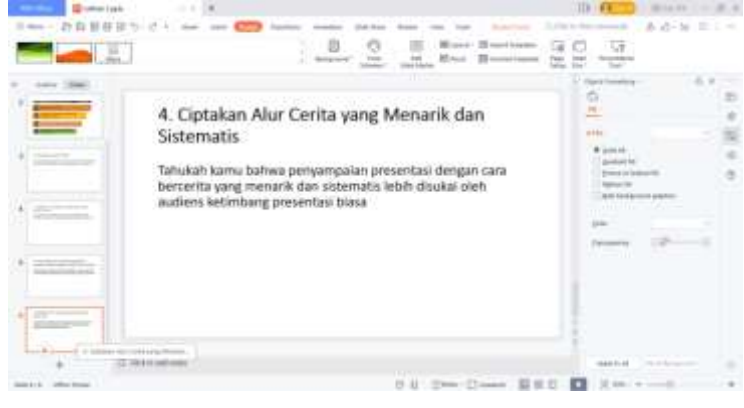

7. Design background masing-masing slide dan masukkan gambar masingmasing slide

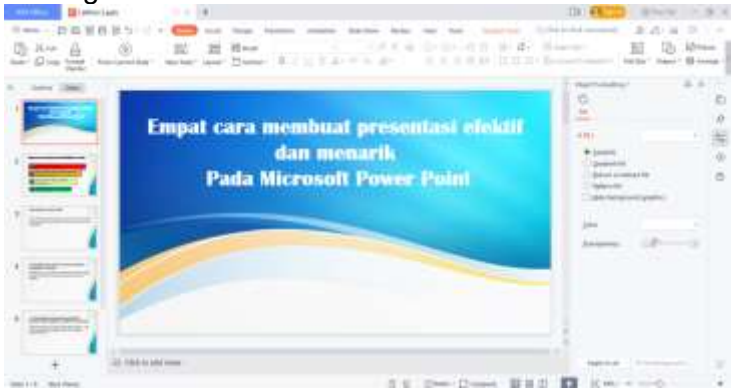

## Latihan Pertemuan 3

- 1. Berikan Efek Animasi pada materi latihan 3
- 2. Berikan Efek Transisi perpindahan slide
- 3. Berikan Efek Transisi sound
- 4. Berikan Efek Animasi masing-masing objek

#### Latihan Pertemuan 4

- 1. Berikan Efek Animasi pada materi latihan 4
- 2. Berikan Efek Transisi perpindahan slide
- 3. Berikan Efek Transisi sound
- 4. Berikan Efek Animasi masing-masing objek